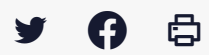

# [SDM - EXECUTION] : Calendrier d'exécution

 $\stackrel{\scriptstyle{\scriptstyle{\pm}}}{}$  Télécharger le tutoriel PDF 351.07 ko

Accéder à la page service

### Avant-propos

Afin d'assurer la gestion administrative au cours de la vie d'un contrat, le module propose un suivi des évènements d'exécution. L'objectif de cette fonctionnalité est triple :

- Structurer les étapes de la vie d'un contrat en regroupant les évènements d'exécution et les documents administratifs
- Avertir les agents des évènements à venir sur le contrat
- Permettre la gestion avancée des évènements clés

## Accès au module d'exécution

| BRETAGNE G                                                                                                    | ng tê | ø      |
|----------------------------------------------------------------------------------------------------|-------|--------|
|                                                                                                    |       |        |
| Contrats et données essentielles Exécution des contrats<br>Accord cadre et SAD<br>Terretere repair<br>Tous les contrats<br>Recherche councie<br>Saisr un contrat                                                                                                    |       |        |
| R Mes coordonnées 🍳 Mes alertes électroniques. 🔍 Mes préférences "Lieur d'exécution". Als Hes comptes associés                                                                                                    |       |        |
| Le 1er florier la méssagerie de la salle des marchés évolue 1                                                                                                    |       |        |
| La messagerie est désormais plus moderne et ergonomique, les échanges sont sous forme de discutions, et de nouveaux stants vous alderons à avoir une meilleure connaissance sur la délivrance ou non des messages aux opérateurs économiques.                                                     |       |        |
| INFORTANT: Seuls is an archés mis en type à parts de la date de mise à jour bénéficieront de cette nouvelle messagerie, les marchés mis en type avant la mise à jour resteront sur l'ancienne interface. Soyes vigilant car vous serres donc amenés à utiliser les deux vessions de la messagerie |       | temps. |
| Pilled Welformston ici altras/Inforem.com/commensionen.messorere.adm.blozifecilled/techter                                                                                                    |       |        |
| Un tutoriel dédé est déjà disponitie, veus pouvez le consulter : <u>bitus //bessumpositulentopre.bit/kons/times.26635/natib.messopare adm.s/</u>                                                                                                    |       |        |

Sur la page d'accueil de la salle des marchés, cliquez sur « Suivi des contrats » (1) puis sur « Exécution »(2)

### Accès au calendrier d'exécution

|   | N° contrat <sup>♠</sup><br>N° consultation≎<br>Type de contrat≑ / Catégorie≎<br>Statut≎<br>Agent gestionnaire≎ | Objet du contrate<br>Direction/Servicee<br>Attributairee                   | Dates :<br>Notification¢<br>Fin actuelle¢<br>Fin max. de contrat¢ | Montants EUR HT :<br>Attribué¢<br>Facturé¢<br>Mandaté¢ | Actions |
|---|----------------------------------------------------------------------------------------------------|----------------------------------------------------------------------------|-------------------------------------------------------------------|--------------------------------------------------------|---------|
| 1 | 2020testespace 2020testespace Marché TP     159 thomas DUBOIS                                                  | 2020testespace<br>ZTest_Megalis<br>MEGALIS BRETAGNE - 35510 CESSON-SEVIGNE | Notif.: 07/09/2020<br>F.act.: 15/06/2022<br>F.max.:<br>23/06/2022 | A: 1 000 000,00<br>E: 20 000,00<br>M:                  |         |

Lorsque vous êtes sur la page d'accueil, retrouvez le tableau de suivi du contrat souhaité, puis cliquez sur le bouton « **Calendrier d'exécution** »(1)

| entation générale<br>ndrier d'exécution<br>** March ** 2020estespace - 2020estespace - 2020estesp |             |
|----------------------------------------------------------------------------------------------------|-------------|
|                                                                                                    |             |
| rres minimum) sur le nom de l'évènement                                                                                                    |             |
| nte 🛛 A venir 🖌 Validé 🖉 Rejeté                                                                                                    |             |
|                                                                                                    |             |
|                                                                                                    |             |
|                                                                                                    |             |
| Contractant Événement Détail Ac                                                                                                    | ons         |
| n° 2020testespace-03 tuto P                                                                                                    | 🕄           |
| n° 2020testespace-04 tuto P 3                                                                                                    | - 🔋         |
| n° 2020testespace-01 test P 4                                                                                                    | 🖳           |
| n° 2020testespace-02 test 2 🗩 🛃                                                                                                    |             |
|                                                                                                    | 5           |
|                                                                                                    |             |
| 1* 2020testespace-01 test 4 2 2 2 2 2 2 2 2 2 2 2 2 2 2 2 2 2 2                                                                                                    | ]<br>]<br>5 |

1 : lci vous pouvez recherchez vos évènements par mots-clés, état et en cliquant sur « plus de critères » vous pouvez rechercher par « contractants », « types d'évènement » et par « Dates ».

2 : Pour chaque évènement, la solution permet un suivi de la réalisation. Ainsi un évènement peut avoir plusieurs statuts : « A venir » représenté par un sablier; « En cours » représenté par un point d'interrogation; « Validé » symbolisé par une coche verte; « Rejeté » par un rond rouge barré.

Les évènements en cours alimentent le bloc « Évènement d'exécution » du tableau de bord.

- 3 : La loupe permet de consulter l'évènement
- 4 : Le crayon permet de modifier l'évènement
- 5 : Les trois points permettent de valider ou supprimer un évènement
- 6 : Le bouton « Ajouter un évènement » permet d'en créer un

# Présentation d'un évènement

| Cet événement est en attente de validation | on. ⊘Rejeter ✓Valider                   |
|--------------------------------------------|-----------------------------------------|
| Type *                                     | Reconduction *                          |
| Nom *                                      | στυτο                                   |
| Suivi de réalisation * 🛛                   | Oui ○ Non     Non                       |
| Événement ponctuel                         |                                         |
| Date *                                     | 29/07/2021 🛗 au *                       |
| Contractant *                              | MEGALIS BRETAGNE - 35510 CESSON-SEVIGNE |

| Commentaire                 |                                                         |                                            |               |         |
|-----------------------------|---------------------------------------------------------|--------------------------------------------|---------------|---------|
|                             |                                                         |                                            |               | .::     |
| Decumente devécutione liée  |                                                         |                                            |               |         |
| bocuments a executions lies | Aucun document pré-rempli lié.                          |                                            |               |         |
|                             | Documents libres liés                                   | Contractant                                | Mis à jour le | Actions |
|                             | test - 🕹 2021-04-23-CR-DUNAE-v0.docx 🗩                  | MEGALIS BRETAGNE - 35510<br>CESSON-SEVIGNE | 27/07/2021    | 2       |
|                             | Lier des documents d'exécution                          |                                            |               |         |
| Alerte                      |                                                         |                                            |               |         |
| Délai préavis (en jours) *  | 5 L'alerte sera envoyée le samedi 24 juillet 2021       |                                            |               |         |
| Destinataires *             | Barbara Le Goffic - zTest_Megalis - barbara.legoffic@me | galis.bretagne.bzh 🗶                       |               |         |
|                             |                                                         |                                            |               |         |

Un évènement est défini par les éléments suivants :

- Type : (par exemple : Bon de commande, Résiliation, Reconduction, Avenant...)
- Nom
- Date : définie comme étant ponctuelle ou prolongée dans le temps.
- Suivi de la réalisation ou non : si une étape de validation a été ajoutée
- Contractant : prestataire concerné par l'évènement
- Commentaire
- Document d'exécution liés
- Alerte : Si une alerte mail a été demandée, combien de temps avant la fin définie de l'évènement cette dernière a-t-elle été demandée et quels en sont les destinataires

L'alerte contient un récapitulatif de l'évènement avec :

- La date d'envoi en fonction du délai de préavis et de la date de l'événement
- Liste de destinataires d'agents utilisateurs du module
- Liste de destinataires d'adresses mail libre